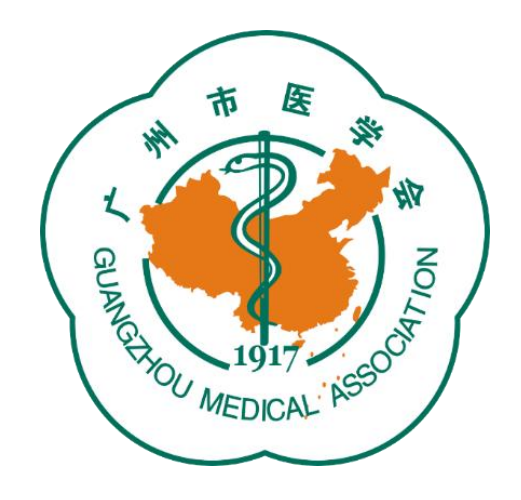

### 广州市医学会论文评选活动 管理平台操作指引

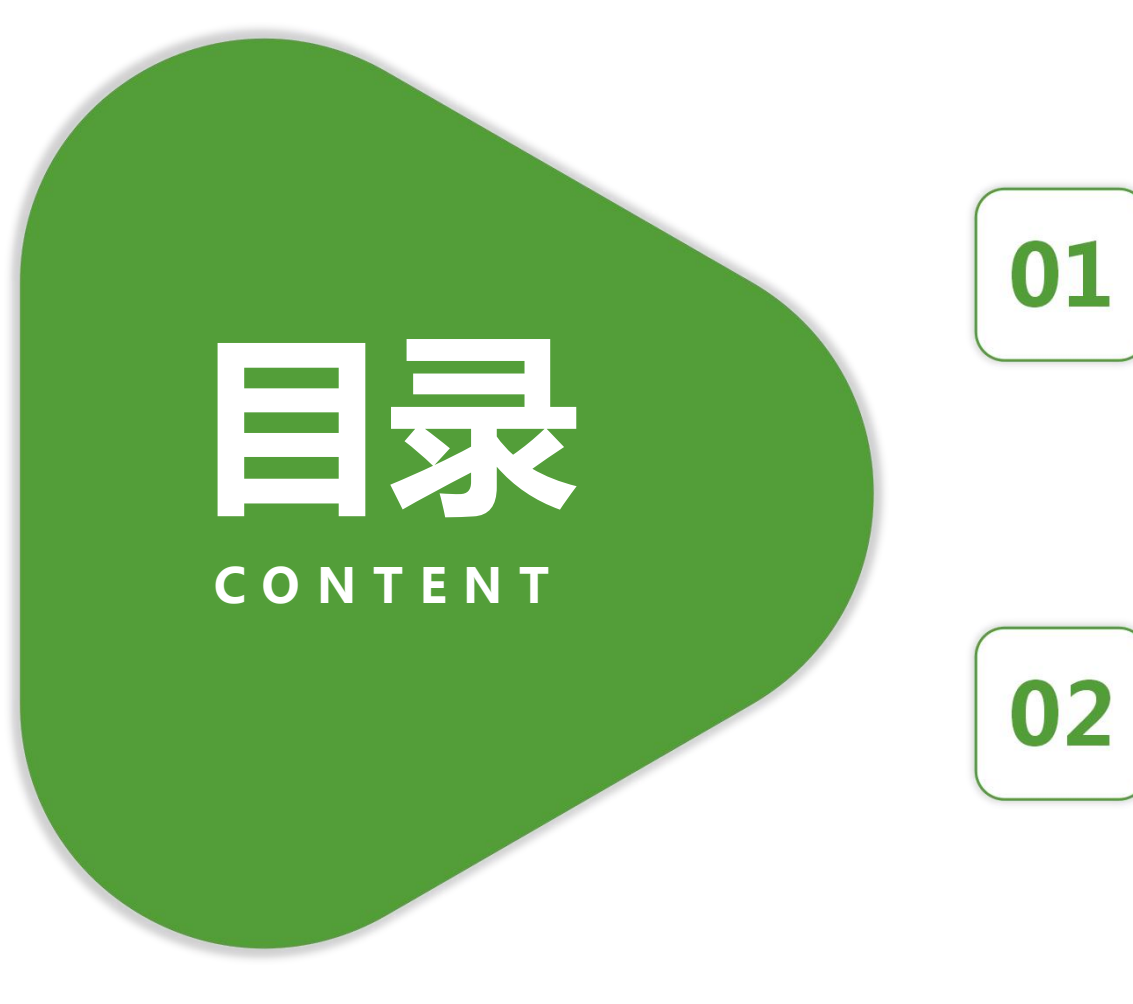

### 单位联络秘书审核端口操作流程

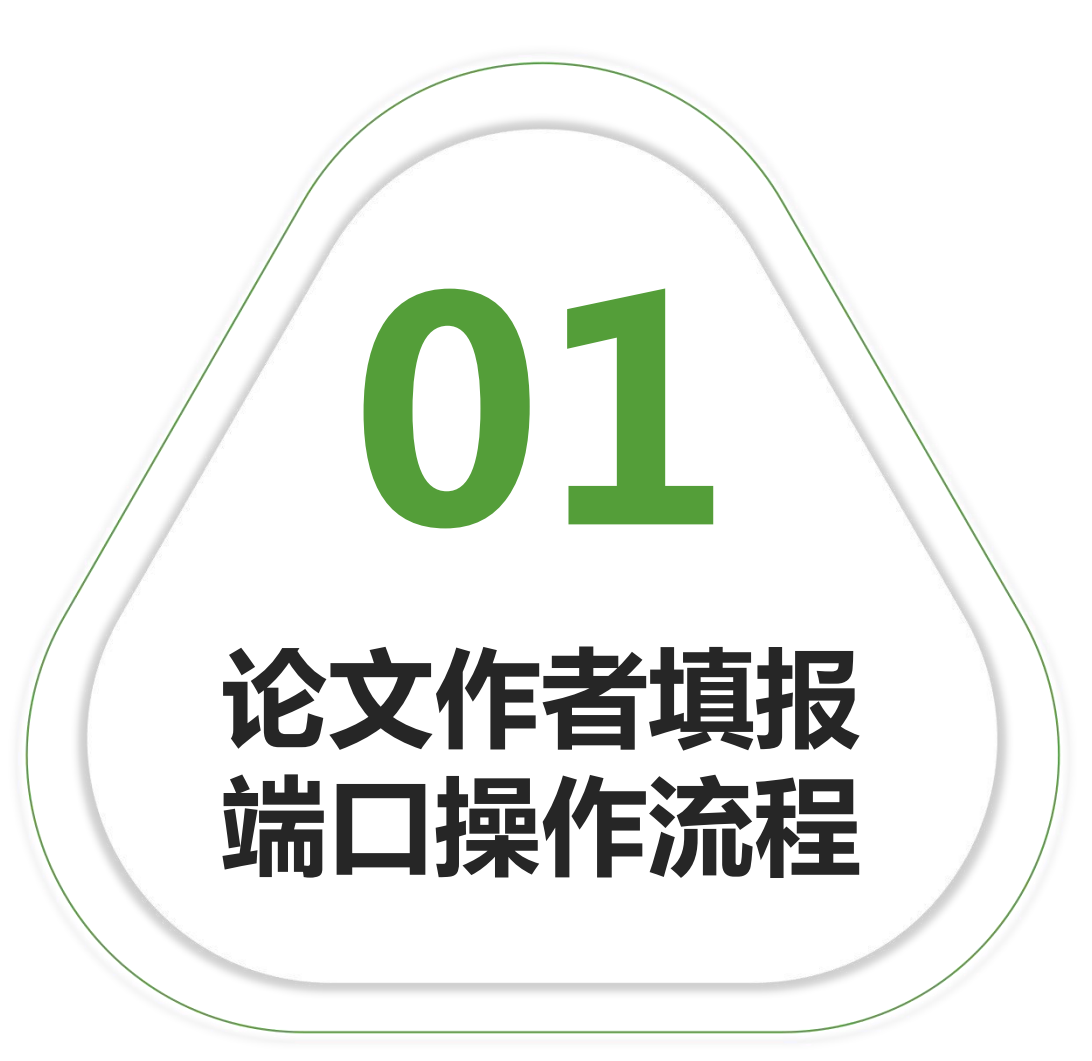

#### 1、登录广州市医学会官网:<u>www.gzyxh.org.cn</u>,点击导航栏 "优秀论文评选"中的"上传论文"按键。

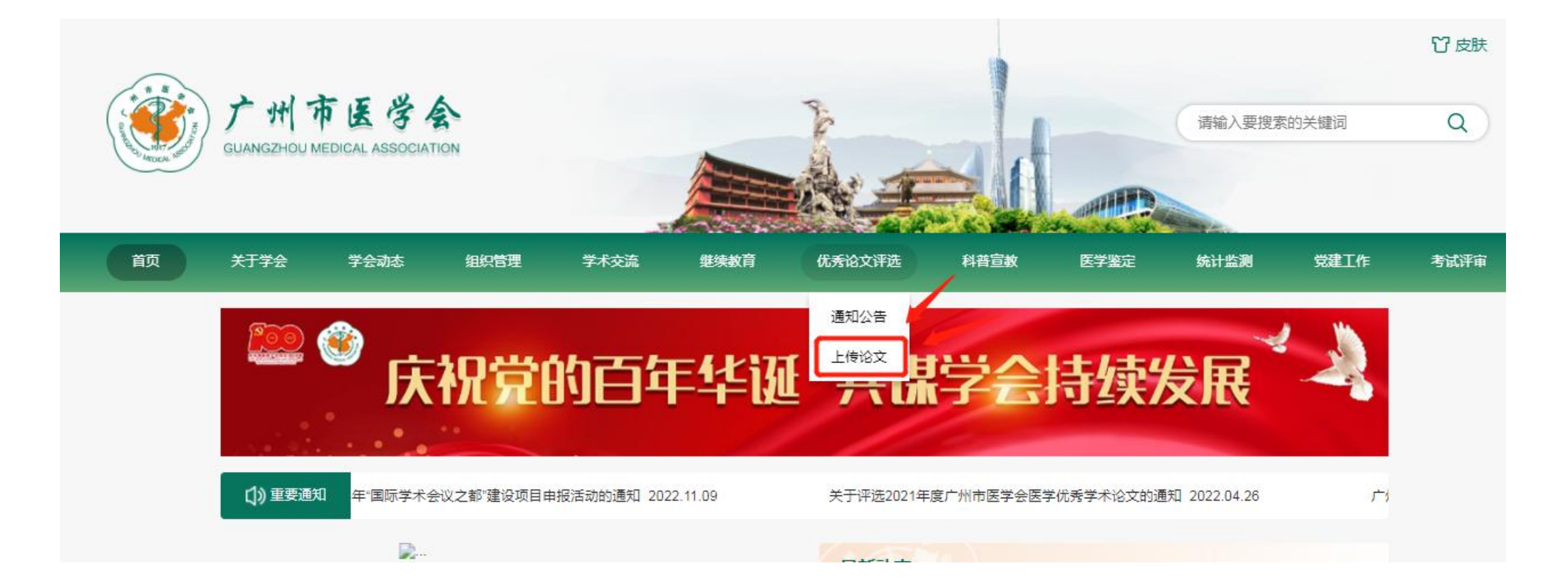

### 2、输入各单位论文上传账号密码和验证码,点击"确认登录"按键。

| 灵   |          |      |
|-----|----------|------|
| 账号  | author01 |      |
| 密码  | ••••••   |      |
| 验证码 | 8810     | 8820 |
|     | 确认登录     |      |

### 3、仔细阅读优秀论文参评要求后,点击"确认已阅"按键。

| 会动态 | 组织管理    | 学术交流             | 继续教育              | 优秀论文评选               | 科普宣教      | 医学鉴定       | 统计监测                  | 党建工作 |
|-----|---------|------------------|-------------------|----------------------|-----------|------------|-----------------------|------|
|     | 论文上传    |                  |                   | 欢迎登录优秀诚              | 文评选系统     |            |                       | 退出登录 |
|     |         |                  | 1 参评              | 要求 >>> 2 论文」         | 传 >>> 3 上 | 传成功        |                       |      |
|     | (二)参加け  | 쓰마チャルXX200xt     | E2022平江有刊方、       | 公川及11的1170円的178      | 心知刊(太応)、日 | 977区子别刊(太応 | () 跳去吧了粉刊(;           | *    |
|     | 志)正式发表  | , ≢⊧Online、Early | Access, Published | d Ahead of Print等形式发 | ē表。综述、病例报 | 道、meta分析等类 | 別论文不在评审范围             | ],不  |
|     | 接受参评。   |                  |                   |                      |           |            |                       |      |
|     | (三)特别提  | 示:               |                   |                      |           |            |                       |      |
|     | 1、凡已获得局 | <b>蜀级以上奖励(包括</b> | 科技进步奖、科技/         | 成果奖等)的论文,或E          | 已接受市级以上其他 | 部门奖励的医学学术  | <sup>长</sup> 论文,不再参加本 | 评    |
|     | 选。      |                  |                   |                      |           |            |                       |      |
|     | 2、同一研究内 | 9容的系列论文,只接       | 受一篇参评。            |                      |           |            |                       |      |
|     | 3、同一作者( | 指第一作者和通讯         | 作者)参加评选的          | 论文不超过2篇(含2篇)         | ٠         |            |                       |      |
|     | 4、凡涉及学术 | 《不端行为,或知识        | 产权纠纷的论文均          | 不参评。                 |           | /          |                       |      |
|     |         |                  |                   |                      |           |            |                       | w    |
|     |         |                  |                   | 确认已阅                 |           |            |                       |      |

## 4、按系统的提示内容,规范填报论文和作者信息,如有补充内容可填写至备注栏。

| * 科室       | 肿瘤内科                                                          |          |                    |
|------------|---------------------------------------------------------------|----------|--------------------|
| *中英文       |                                                               | *研究类型    | ○ 基础 ④ 临床          |
| *论文标题(英文)  | Analysis of potential targets in the treatment of lung cancer | *报送单位    | 广州医科大学附属第一医院       |
| *论文标题(中文)  | 肺癌治疗的潜在靶点分析                                                   | *联系人     | 张三                 |
| * 第一作者     | 张三                                                            | *联系电话    | 156 8086           |
| * 是否本单位研究生 | ○ 是 ● 否                                                       | * 专科分会   | 肿瘤学分会 🔹            |
| * 通讯作者     | 李四                                                            | * 上传论文摘要 | ▲上传摘要 上传中英文摘要word版 |
| *发表的杂志名称   | Cancer                                                        |          |                    |
| *正式发表时间    | 2021年01月                                                      | * 上传论文原文 |                    |
| * 影响因子     | 5.772                                                         |          |                    |
| * 中科院大类及分区 | 医学1区                                                          | 省汪       |                    |
| * 中科院小类及分区 | 肿瘤学2区                                                         |          | 提交                 |

5、填写完毕后点击"提交"按键,此时会弹出信息框,请再次确认 所填信息。若无需修改,请点击"确认无误"按键,如需修改,请 点击"返回编辑"按键。点击"确定"按键后将视为最终提交,无 法再对提交的信息作任何修改。

| 科室                   | 肿瘤内科             |
|----------------------|------------------|
| 中英文                  | 中文               |
| 论文标题 (中文)            | 肺癌诊疗的研究进展        |
| 第一作者                 | 张三               |
| 是否本单位研究生             | 否                |
| 通讯作者                 | 李四               |
| 发表的杂志名称              | 中华肿瘤杂志           |
| 正式发表时间<br>提示<br>研究类型 | ×                |
| 报送单位 ?               | 已确认信息无误,确定要提交论文。 |
| 联系人                  |                  |
| 联系电话                 |                  |
| 专科分会                 | 肿瘤学分会            |
| 论文摘要                 | 论文摘要.docx 12 KB  |
| 论文原文                 | 论文原文.pdf 47 KB   |
|                      |                  |

#### 6、上传完成后,将收到确认短信。如有其他论文上传, 可点击"继续上传"按键,如无可退出上传系统。

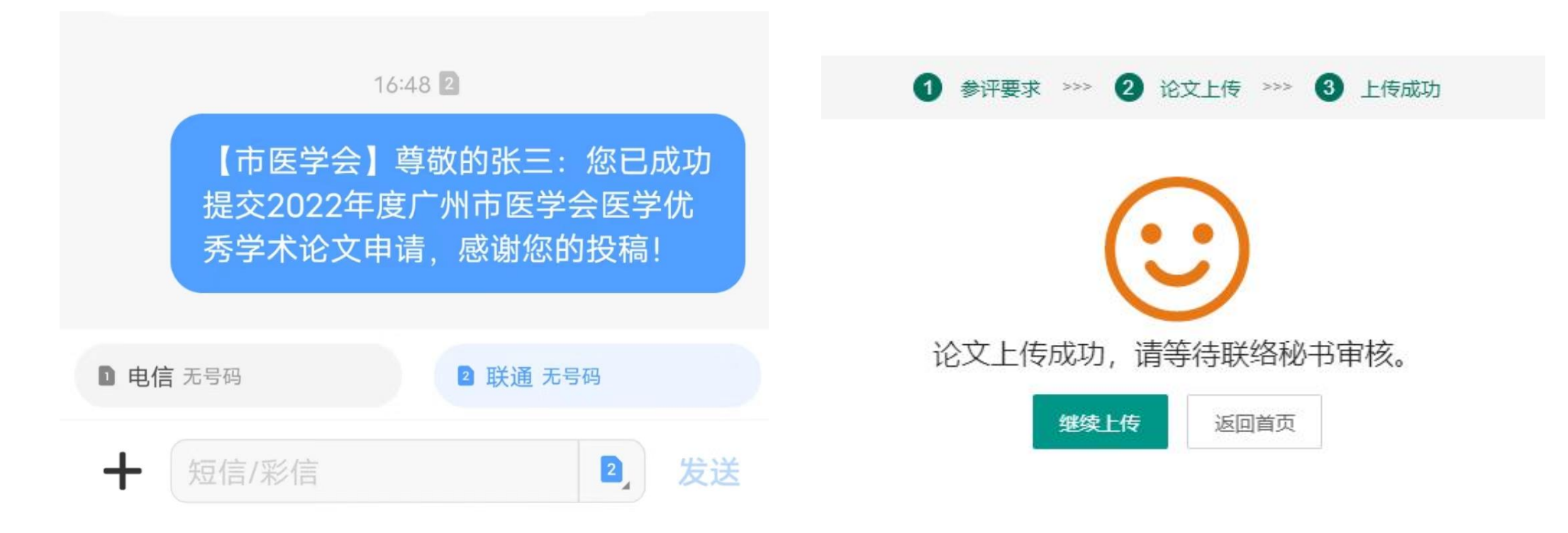

#### 7、(成功上传论文后,如发现填写信息错误,可 联系本单位联络秘书修改。)

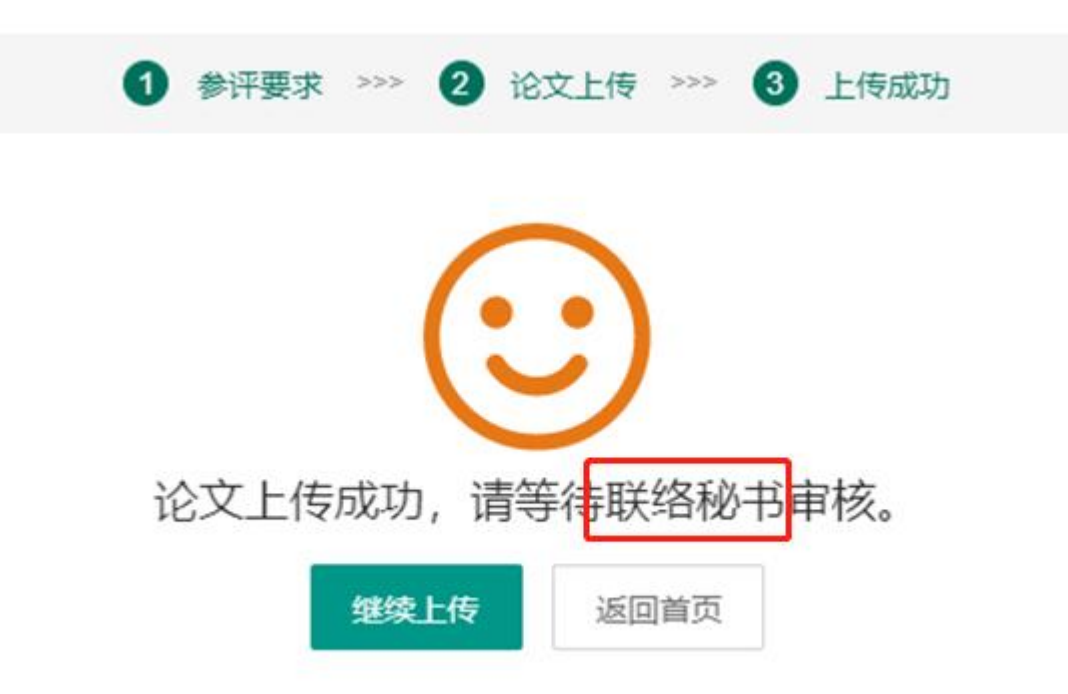

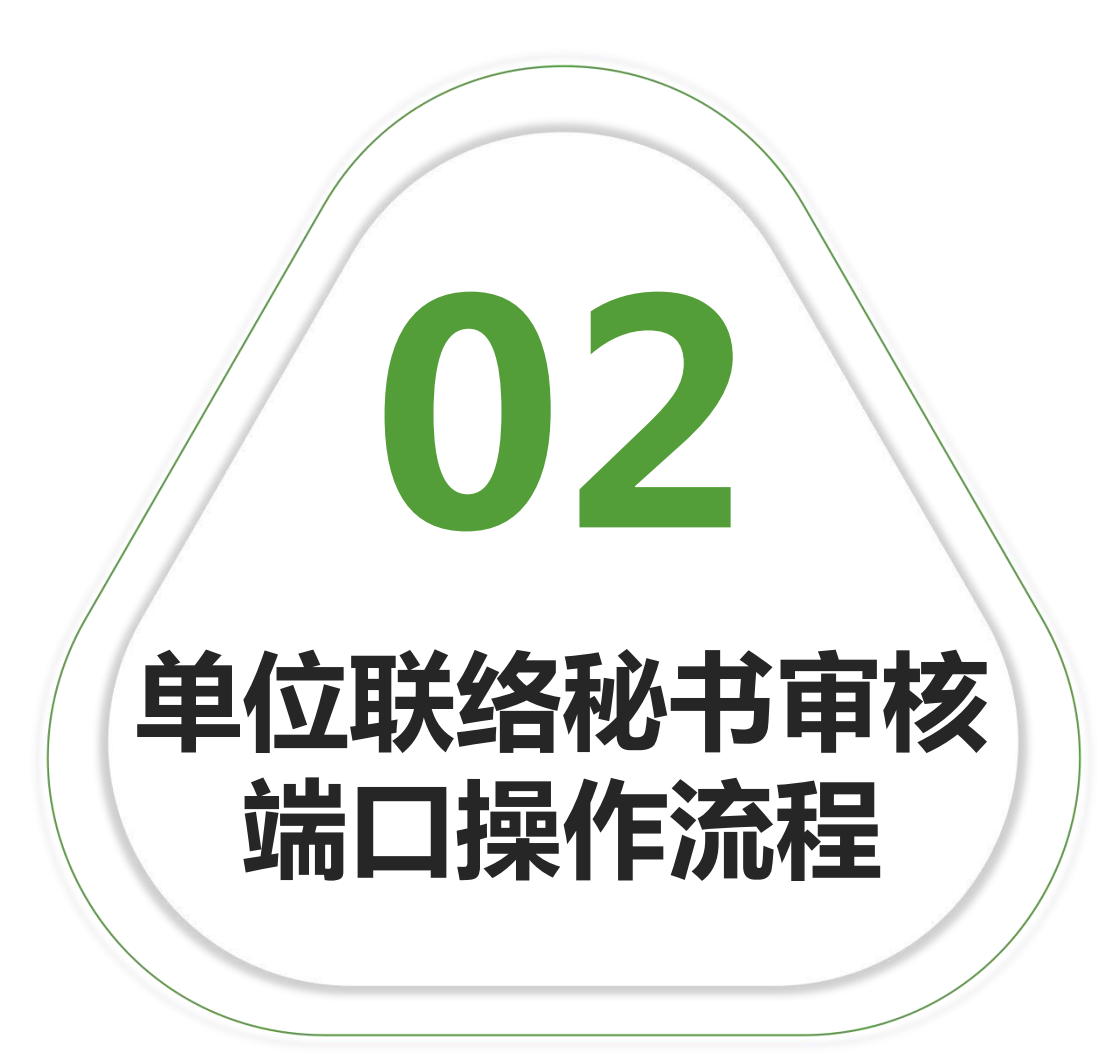

#### 1、登录广州市医学会官网:<u>www.gzyxh.org.cn</u>,点击导航栏 "优秀论文评选"中的"上传论文"按键。

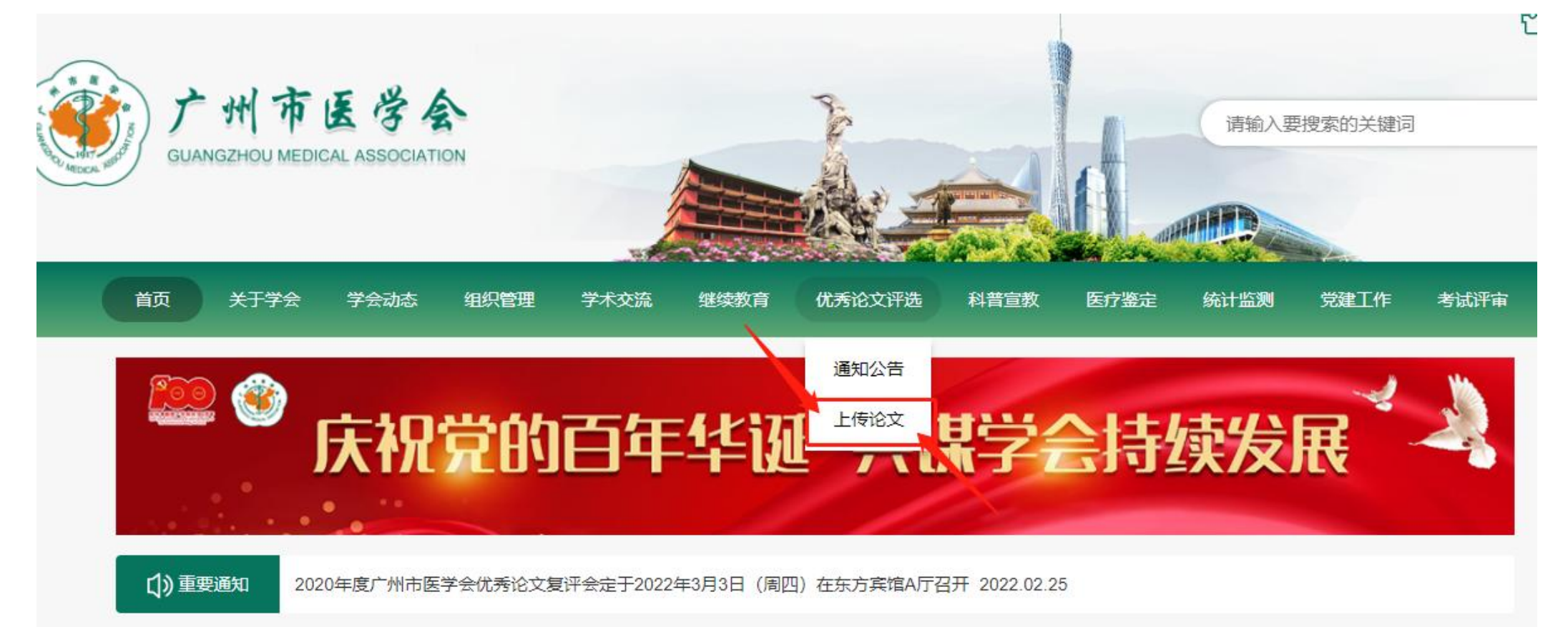

2、输入各单位联络秘书账号密码和验证码,点击"确认登录"按键。

| ŧ   |              |      |
|-----|--------------|------|
| 账号  | gzykdxfsdyyy |      |
| 密码  | •••••        |      |
| 验证码 | 3679         | 3679 |
|     | 确认登录         |      |

3、登录成功后进入审核页面,为方便各单位论文统计,点击 "查看论文汇总表"按键,下载本单位论文汇总表(xls格式)。

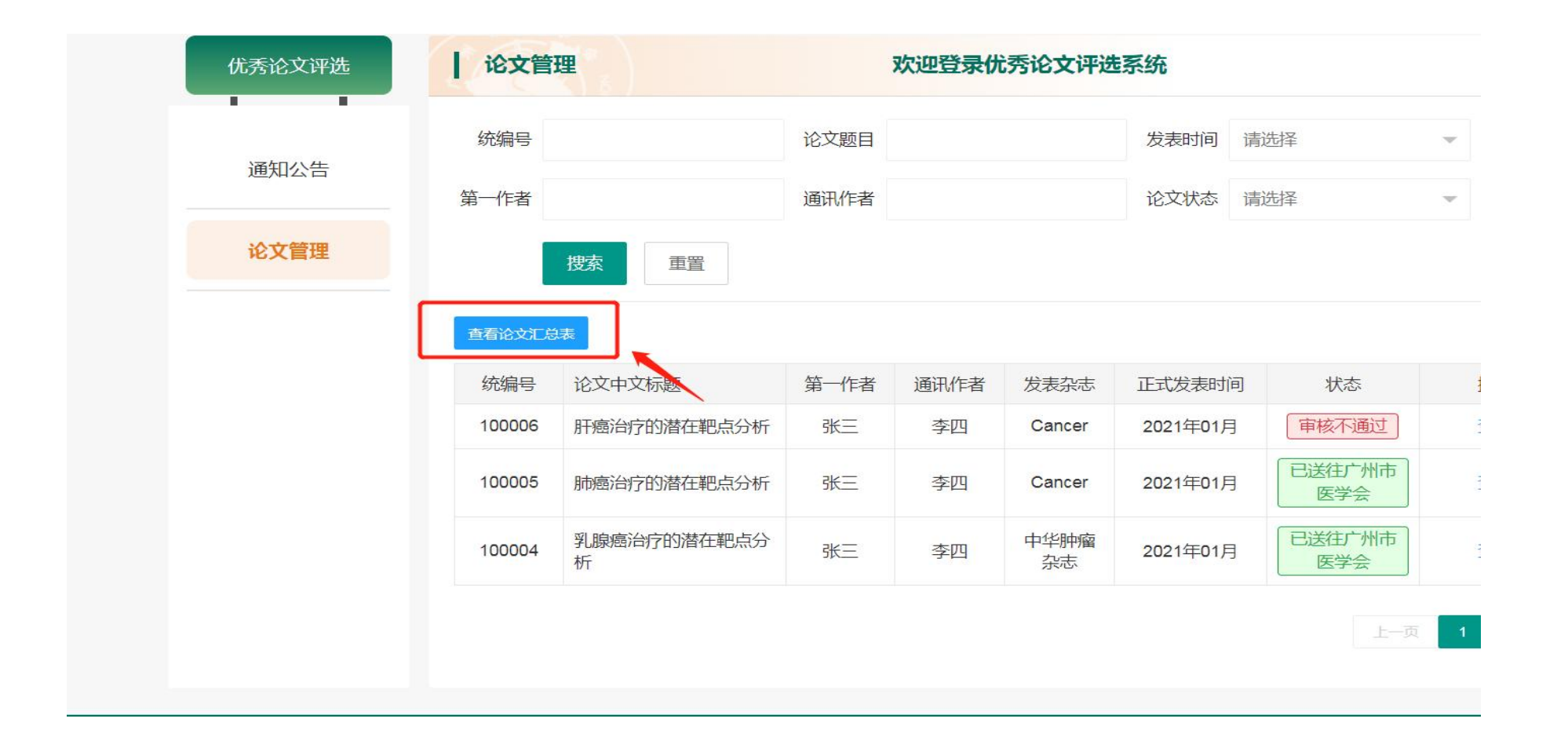

 4、进入审核页面,点击"查看"按键,逐篇审核论文。
 (如需修改论文和作者信息,例如:错别字、发表月份等小错误,可点击 "编辑"按键,进入编辑页面,修改信息后点击"确认修改"和"确定"

| 人攻王。                                                                                                    | )                                         |                                          |                                                              |                                        |                                            |                                                            |                               | 学会动态 | 组织管理 | 学术交流                           | 迷突教育                                                 | 优秀论文评选                                           | 科普宣教       | 医疗鉴 |
|----------------------------------------------------------------------------------------------------|-------------------------------------------|------------------------------------------|--------------------------------------------------------------|----------------------------------------|--------------------------------------------|------------------------------------------------------------|-------------------------------|------|------|--------------------------------|------------------------------------------------------|--------------------------------------------------|------------|-----|
| 论文管理                                                                                                    |                                           | 7                                        | 吹迎登录优列                                                       | 专论文评选系                                 | 统                                          |                                                            | 退出登录                          | 选    | 论文编辑 |                                | 2                                                    |                                                  |            |     |
|                                                                                                    |                                           |                                          |                                                              |                                        |                                            |                                                            |                               | -    |      | *正式发表时间                        | 2021年01月                                             |                                                  |            | Ŧ   |
| 机编号                                                                                                    | ťF                                        | 19文款目                                    |                                                              | 龙                                      | 表时间 请沈祥                                    | Ψ.                                                         |                               |      |      | *研究类型                          | ● 基础 ○                                               | 临床                                               |            |     |
| -作者                                                                                                    | 通                                         | 通讯作者                                     |                                                              | tê:                                    | 文状态 请选择                                    | v                                                          |                               |      |      | *报送单位                          | 广州市妇女儿童                                              | 医疗中心                                             |            |     |
| jahan da                                                                                                    | 青平                                        |                                          |                                                              |                                        |                                            |                                                            |                               |      |      | *联系人                           | 2                                                    |                                                  |            |     |
| 158,255                                                                                                    | 里白                                        |                                          |                                                              |                                        |                                            | X                                                          |                               |      |      | *联系电话                          | 13268124727                                          |                                                  |            |     |
|                                                                                                    |                                           |                                          |                                                              |                                        |                                            |                                                            |                               |      |      |                                |                                                      |                                                  |            |     |
| 影论文汇总表                                                                                                    |                                           |                                          |                                                              |                                        |                                            |                                                            |                               |      |      | * 专科分                          | 提示                                                   | ×                                                |            |     |
| <mark>能交汇总表</mark><br>统编号 论文中文体                                                                                                    | 之标题                                       | 算一作者                                     | <b>遥</b> 讯,作者                                                | 发表杂志                                   | 正式发表时间                                     | 状态                                                         | 操作                            |      |      | * 专科分<br>* 上传论文据 (             | 提示 ? 你确定要修改                                          | X论文信息吗?                                          |            |     |
| 第6文汇参表       洗编号     论文中文体       (00006)     肝病治疗的                                                                                                | 2标题<br>序的潜在靶点分析                           | 算—作者<br>张 <sup>一</sup>                   | 逼讯作者<br>李四                                                   | 发表杂志<br>Cancer                         | 正式发表时间<br>2021年01月                         | 状态<br>[ 待审核 ]                                              | 操作<br>苦看 编辑                   | 1    |      | * 专科分<br>* 上传论文播 (             | 提示<br>? 你确定要修改<br>2                                  | X论文信息吗?<br>(确定) 取消                               |            |     |
|                                                                                                    | 2.标题<br>字的潜在靶点分析<br>字的潜在靶点分析              | 算一作者<br>张 <sup>一</sup><br>张 <sup>一</sup> | 運讯作者<br>李四<br>李四                                             | 发表杂志<br>Cancer<br>Cancer               | 正式发表时间<br>2021年01月<br>2021年01月             | 状态           【 待审核 】           【 待审核 】                     | 操作<br>音看 编辑<br>音看 编辑          |      |      | * 专科分<br>* 上传论文旗 (<br>* 上传论文原文 | 提示<br>?) 你确定要修改<br>2<br>▲上传i8文                       | X                                                | : (小在50M以内 |     |
| <ul> <li>前給交工参表</li> <li>統編号</li> <li>総文中文相</li> <li>100006</li> <li>肝癌治疗</li> <li>100005</li> <li>肺癌治疗</li> <li>100004</li> <li>乳腺癌治疗</li> </ul> | 2 标题<br>学的潜在孤点分析<br>学的潜在孤点分析<br>部分的潜在靶点分析 | 算一作者<br>张 <sup>一</sup><br>张 <sup>一</sup> | <ul> <li>通讯作者</li> <li>李内</li> <li>李内</li> <li>李内</li> </ul> | 次表杂志<br>Cancer<br>Cancer<br>中华所治次<br>志 | 正式发表时间<br>2021年01月<br>2021年01月<br>2021年01月 | 状态       [ 待审核 ]       [ 待审核 ]       [ 待审核 ]       [ 待审核 ] | 操作<br>音看 编辑<br>音看 编辑<br>音石 编辑 |      |      | * 专科分<br>* 上传论文播 (<br>* 上传论文原文 | 提示<br>? 你确定要修改<br>2<br><b>①上传论文</b><br>100022213.pdf | X<br>(论文信息吗?<br>确定 取消<br>只能上传PDF文件且大<br>42 KB 删除 | 2小在50M以内   | •   |

5、如确认符合参评要求,点击"审核通过"和"确定"按键。如不符合参评要求,点击"审核不通过"按键,并填写审核不通过原因。

| 论文查看     | ×                                                                              |
|----------|--------------------------------------------------------------------------------|
| 是否本单位研究生 | 否                                                                              |
| 通讯作者     | 李四                                                                             |
| 发表的杂志名称  | Cancer                                                                         |
| 正式发表时间   | 2021年01月                                                                       |
| 影响因子     | 5.772                                                                          |
| 中科院大类及分区 | 医学1区                                                                           |
| 中科院小类及分区 | 肿瘤学2区                                                                          |
| 研究类型     | 临床                                                                             |
| 报送单位 提示  | ×                                                                              |
| 联系人      |                                                                                |
| 联系电话     |                                                                                |
| 专科分会     | 确定取消                                                                           |
| 论文摘要     | 论文摘要.docx 12 KB                                                                |
| 论文原文     | 100006Analysis of potential targets in the treatment of liver cancer.pdf 47 KB |
| 备注       |                                                                                |
| 1 审核通    | <b> 較</b>                                                                      |
|          |                                                                                |

#### 6、对所有论文审核完毕、确认无误后,点击"提交"按键。此时 如有作者上传论文数超过两篇,将无法提交并弹出相应提示。

| 充编号   | 3. 🗙 作者[李四;张三;],今    | 年内上传的论 | 文已全超过两 | 前篇,请修改后再提3 | ž. <sup>武</sup> 发表时间 | 状态   | 操作    |
|-------|----------------------|--------|--------|------------|----------------------|------|-------|
| 00006 | Тушинаттеринатеринат | JK     | ÷⊓     | Gancer     | J21年01月              | 审核通过 | 查看 编辑 |
| 00005 | 肺瘟治疗的潜在靶点分析          | 张三     | 李四     | Cancer     | 2021年01月             | 审核通过 | 查看 编辑 |
| 00004 | 乳腺瘟治疗的潜在靶点分析         | 张三     | 李四     | 中华肿瘤杂<br>志 | 2021年01月             | 审核通过 | 查看 编辑 |

# 7、确定最终参评的论文后,将不符合条件的论文调整为"审核不通过"并须填写审核不通过的原因。

| 论文查看       |                                                                                | × |
|------------|--------------------------------------------------------------------------------|---|
| 是否本单位研究生   | 否                                                                              |   |
| 通讯作者       | 李四                                                                             |   |
| 发表的杂志名称    | Cancer                                                                         |   |
| 正式发表时间     | 2021年01月                                                                       |   |
| 影响因子       | 5.772                                                                          |   |
| 中科院大类及分区   | 医学1区 2                                                                         |   |
| 中科院小类及全区   | 品格を行うで                                                                         |   |
| 研究类型请填写审   | 被不通过原因 ×                                                                       |   |
| 报送单位       |                                                                                |   |
| 总篇数<br>联系人 | 超过两篇                                                                           |   |
| 联系电话       |                                                                                |   |
| 专科分会       | A                                                                              |   |
| 论文摘要       | 确定取消                                                                           |   |
| 论文原文       | 100006Analysis of potential targets in the treatment of liver cancer.pdf 47 KB |   |
| 备注         | 1                                                                              |   |
| 审核         | <u>家通过</u> 关闭                                                                  |   |

#### 8、再次点击"提交"按键,可进入下一步流程。

| 查看论文汇总表 | Ē            |      |      |            |          |       | → 版   |
|---------|--------------|------|------|------------|----------|-------|-------|
| 统编号     | 论文中文标题       | 第一作者 | 通讯作者 | 发表杂志       | 正式发表时间   | 状态    | 操作    |
| 100006  | 肝癌治疗的潜在靶点分析  | 张三   | 李四   | Cancer     | 2021年01月 | 审核不通过 | 查看 编辑 |
| 100005  | 肺瘟治疗的潜在靶点分析  | 张三   | 李四   | Cancer     | 2021年01月 | 审核通过  | 查看 编辑 |
| 100004  | 乳腺瘟治疗的潜在靶点分析 | 张三   | 李四   | 中华肿瘤杂<br>志 | 2021年01月 | 审核通过  | 查看 编辑 |

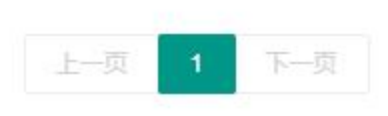

9、在弹出窗口点击"生成PDF"按键,此时生成PDF后将无法 对论文信息进行审核和编辑,如确认生成请点击"确定"按键, 否则点击"取消"按键。

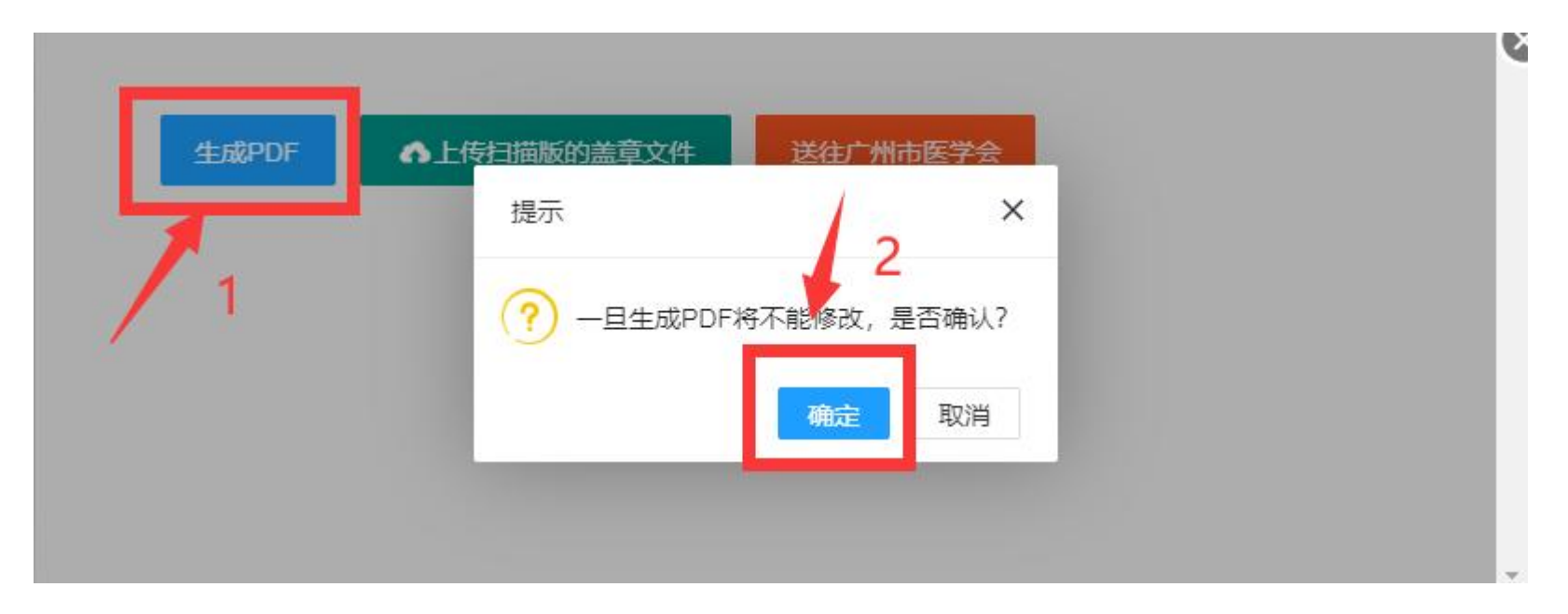

10、请打开并下载"广州市医学会2021年度医学学术论文汇总表.pdf",手写"填表单位全称"、"单位联系人"、"联系电话",并加盖单位公章。

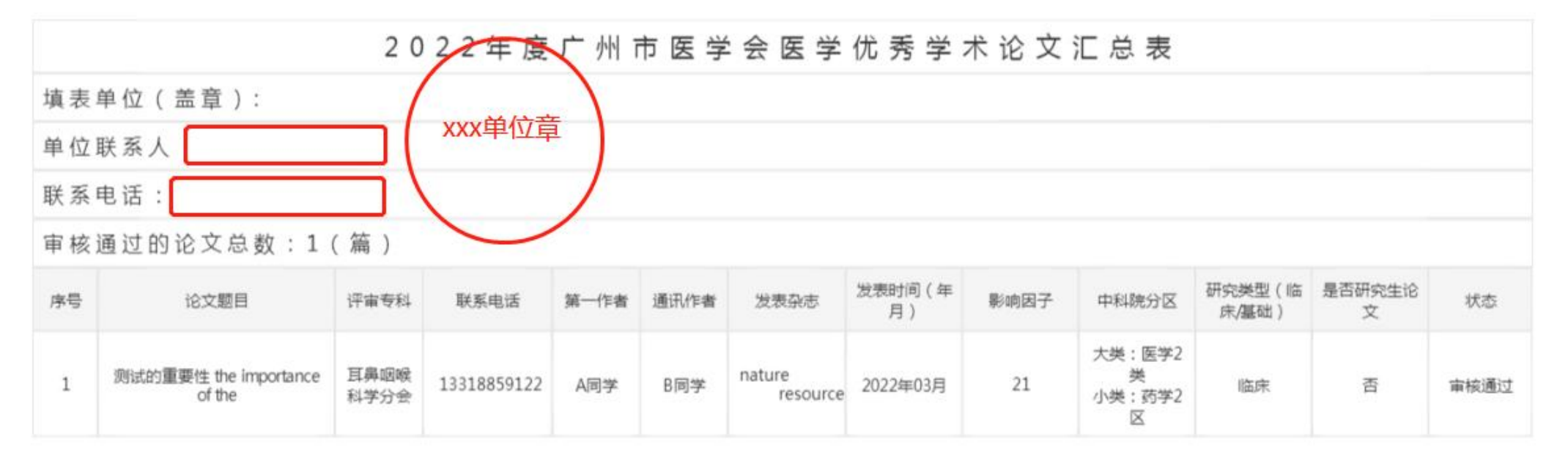

# 11、将pdf盖章扫描件上传至系统,上传完成后点击"送往广州市医学会"和"确定"按键后,视为最终提交。

| 论文管理            | 欢迎登录优秀论文评选系统              | _ |
|-----------------|---------------------------|---|
| 生成PDF 上传扫描版     | 約盖章文件 送往广州市医学会            |   |
| 2022年度广州市医学会医学优 | 话秀学术论文汇总表.pdf 94 KB 删除 下载 |   |
|                 |                           |   |
|                 |                           |   |
|                 |                           |   |
|                 |                           |   |

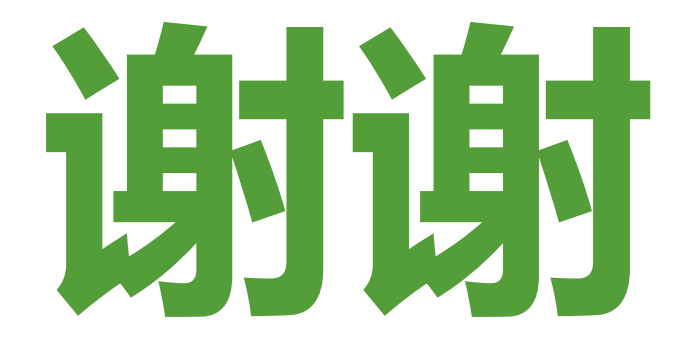

### 如有疑问,请至联络秘书工作微信群进行交流!